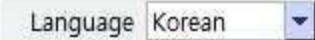

## 중소기업대학원

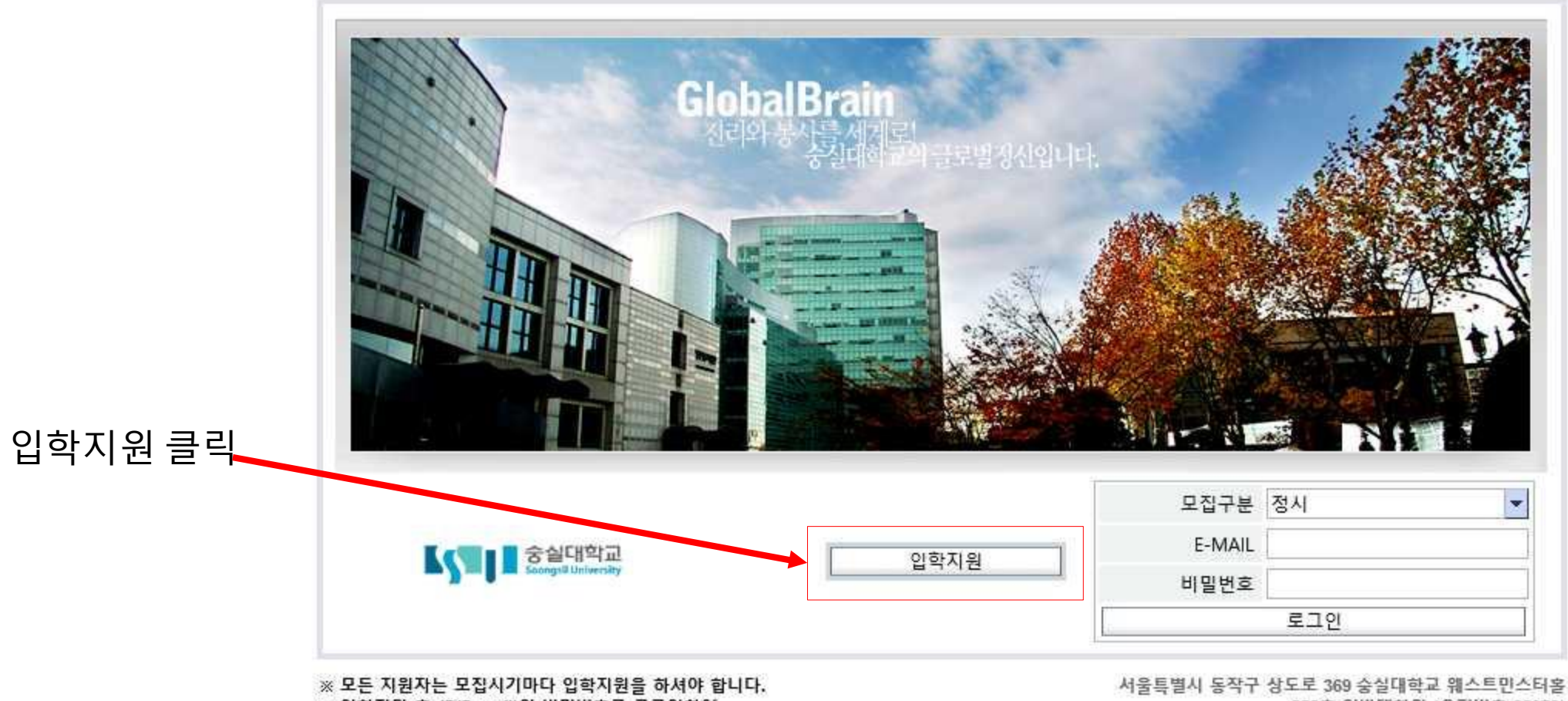

658호 일반대학원 (우편번호 06978)

※ 입학지원 후, ID(E-mail)와 비밀번호로 로그인하여 입학원서를 작성하실수 있습니다

Tel No.: 02) 820-0258~9

E-mail:grad@ssu.ac.kr

※ 비밀번호 분실시 대학원 교학팀에 문의하시기 바랍니다.

NOTICE

÷

• 개시글이 없습니다.

5. 지원하기 클릭

4. 개인정보 동의서 "동의"선택

3. " 내국인 OR 외국인" 선택

2. 영문성명 입력 (여권과 동일하게 입력)

1. 이메일, 비밀번호 입력

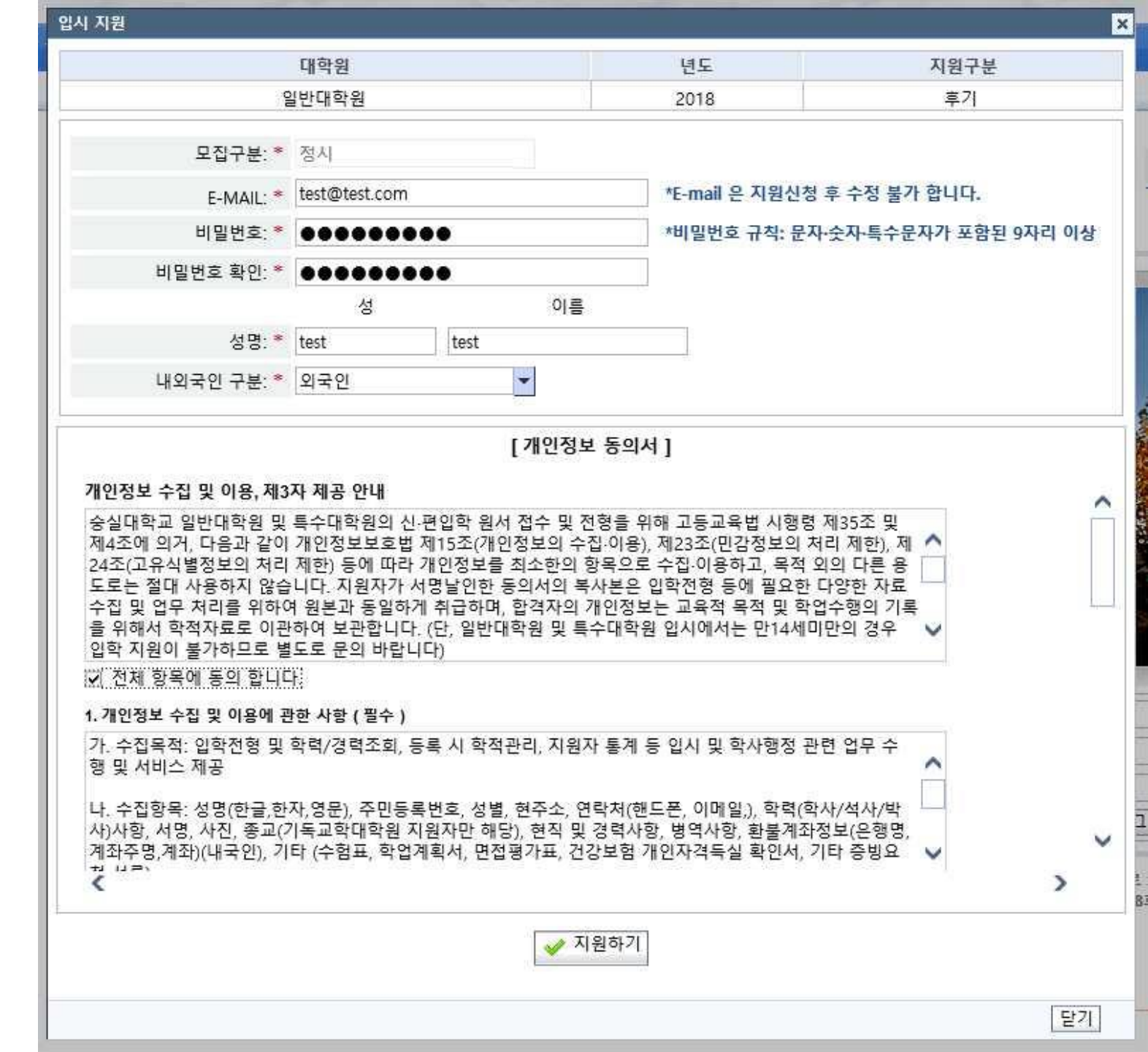

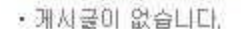

NOTICE

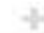

Tel No. : 02) 820-0258~9 E-mail : grad@ssu.ac.kr

 ※ 모든 지원자는 모집시기마다 입학지원을 하셔야 합니다.
 ※ 입학지원 후, ID(E-mail)와 비밀번호로 로그인하여 입학원서를 작성하실수 있습니다
 ※ 비밀번호 분실시 대학원 교학팀에 문의하시기 바랍니다. 서울특별시 동작구 상도로 369 숭실대학교 웨스트민스터홀 658호 일반대학원 (우편번호 06978)

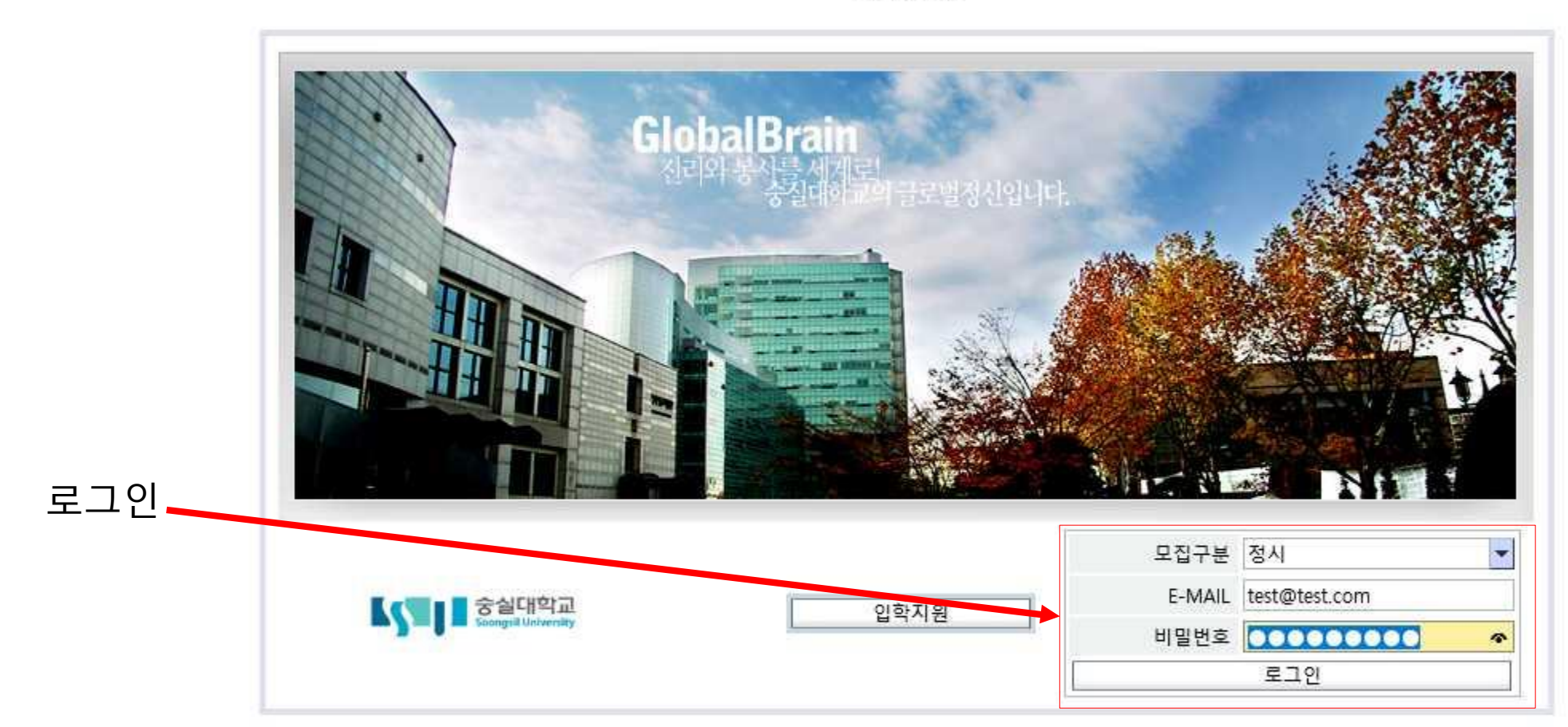

일반대학원

발송한 서류가 대학원에 도착하면 서류제출 상태가 "미접수"에서 "서류확인중"으로 변 경되며 부족한 서류가 있을 경우에는 "서류 미비"로, 서류에 문제가 없을 경우에는 "완 료"로 최종 변경됩니다. 미비서류가 있을 경우에는 미비서류내역에 부족한 서류가 표시 됩니다.

제출상태는 원서를 작성한 뒤 "지원서 제출" 버튼을 누르면 "미제출"에서 "제출완료"로 변경되며, 대학원에서 내용을 확인한 뒤에는 "제출확인" 으로 변경됩니다.

조회화면에서 원서, 서류 제출상태 확인, 면 접시간과 장소, 합격여부 조회 및 고지서 출 력 등이 가능합니다.

클릭

성명

학과

신/편입

제출상태

전형료납부여부

서류제출

미비서류내역

면접일자

면접장소

• 접수

• 구술평가

입학원서입력

📃 수험표출력 📃 입학원서출력

정시

대학원 일반대학원

※ 본화면은 조회화면 입니다. 입학원서입력 버튼을 클릭하여 원서 기재 사항을 작성하여 주시기 바랍니다.

미제출

미날

미접수

1. 입학원서를 출력하여 나머지 제출서류와 함계 서류봉투에 넣어 우편 또는 방문제출하여 주시기 바랍니다.

4. 입학원서출력시 'This contents requires the Adobe Flash Player Get Flash' 라는경고창과 함께

오류가 발생할 경우 다음 경로를 통해 최신 플래시 플레이어로 업데이트해 주시기 바랍니다.

전형료는 인터넷 뱅킹 또는 무통장입금으로 입금자를 표기하여 납부하셔야 합니다.

기타 자세한 사항은 대학원 홈페이지 모집요강을 참조하여주시기 바랍니다.

8 or ...

모집

학위과정

박사세부전공

※ 현재 지원자의 지원(제출) 상태를 표기

면접대기장소

캠퍼스 위치 안내

🥖 비밀번호 변경

재외동포 비자 (F-4)비자를 소지하신 분 은 재외동포여부를 선택해주시기 바랍니 다.

한국에서 외국인등록번호를 발급받은 경 우에는 외국인등록번호를 입력해주시고 아닌 경우에는 빈칸으로 두시기 바랍니 다.

"국외거주"를 선택하신 경우에는 방문 접이 아닌 전화면접이 진행됩니다.

현재 한국에 체류하고 있는 경우에는 현 재거주지 항목에 "국내거주"를, 한국이 아닌 다른 국가에 체류하고 있는 경우에 는 "국외거주"를 선택해주시면 됩니다.

원서 내용을 입력하신 후 사진을 업로드 해주시기 바랍니다. (\* 표시가 되어있는 항목은 꼭 입력해야 합니다.)

| 모집학과 *   | 선 택              | ▼ 신(편)입구분  | 분 * 선 틱                       |          | ▼ 학위 | 니구분 * 선 | 택     |    |
|----------|------------------|------------|-------------------------------|----------|------|---------|-------|----|
| 박사세부전공   | 선 택              |            |                               |          |      |         |       |    |
| 인적정보     |                  |            |                               |          |      |         |       |    |
|          |                  | 전자우편(ID) * | test@test.co                  | m        |      | 생년월일 *  |       | 17 |
|          |                  | Title      |                               | •        |      | 국적      | 선 택   |    |
|          |                  | 여권이름 *     | test                          | test     |      | 성별 *    | 0남 00 | Я  |
| 증명사진 *   |                  | 여권번호       |                               |          |      |         |       |    |
|          |                  | 성명(한글)     | 성                             | 0/를      |      |         |       |    |
|          |                  | 성명(한문)     | 경                             | 0/름      |      |         |       |    |
|          | 사진등록 사진삭제        | 외국인등록번호    | -                             |          |      |         |       |    |
| 연락처      |                  |            |                               |          |      |         |       |    |
| 휴대전화번호 * | ex) +82-12345678 | 자택전화번      | ( <b>호</b>   <i>ex</i> ) +82- | 12345678 | 0    |         |       |    |
| 현재거주지    | 국내거주             | *          |                               |          |      |         |       |    |
| 자택주소 *   | Zip code         |            |                               |          |      |         |       |    |
| 상세주소 *   |                  |            |                               |          |      |         |       |    |
| 기타사항     |                  |            |                               |          |      |         |       |    |
| 경력우대사항   |                  | 전업(FULL)/겯 | 업(PART)                       |          | ▼ 직  | 업구분 선택  | 벽     |    |
|          |                  |            |                               |          |      | 100     |       |    |

| 모집학과 *   | 문화콘텐츠학 💌      | 신(편)입구분    | 분* 신입     | 학         | -     | 학위구분 * | 박사   |           |      |   |
|----------|---------------|------------|-----------|-----------|-------|--------|------|-----------|------|---|
| 박사세부전공   | 문화콘텐츠         |            |           |           |       |        |      |           |      |   |
| 이 인적정보   |               |            |           |           |       |        |      |           |      |   |
|          |               | 전자우편(ID) * | test@test | com       |       | 생년     | 월일 * | 1990.01.0 | 01 🖸 |   |
|          |               | Title      |           | -         |       |        | 국적   | 중국        |      | - |
|          |               | 여권이름 *     | test      | test      | 1     |        | 성별 * | ◉남        | ୦ ଼  |   |
| 증명사진 *   |               | 여권번호       | 123456    |           |       |        |      |           |      |   |
|          |               | 성명(한글)     | Ell       | 스트        |       |        |      |           |      |   |
|          |               | 성명(한문)     | A         | 이름        |       |        |      |           |      |   |
|          | 사진등록 사진삭제     | 외국인등록번호    | 900101    |           |       |        |      |           |      |   |
| 0 연락처    |               |            |           |           |       |        |      |           |      |   |
| 휴대전화번호 * | +82-123456    | 자택전화번      | 호 +82-1   | 23456     |       |        |      |           |      |   |
| 현재거주지    | 국내거주 💌        |            |           |           |       |        |      |           |      |   |
| 자택주소 *   | 06978 역 서울특별시 | ↓ 동작구 상도로  | 369 (상도   | 동)        |       |        |      |           |      |   |
| 상세주소 *   | 숭실대학교 대학원     |            |           |           |       |        |      |           |      |   |
| 기타사항     |               |            |           |           |       |        |      |           |      |   |
| 경력우대사항   | <b>~</b>      | 전업(FULL)/겸 | 업(PART)   | FULL TIME |       | 직업구분   | 무직   |           |      |   |
| 1000     |               |            |           | 80        | 23-66 | 15     |      |           |      |   |

학위사항 인어사항 계좌정보 양식다운로드 지원서 제출

으로 일괄 수정합니다.)

니다. ("편입학"으로 선택하신 경우 "신입학"

외국인은 "신입학"만 가능하므로 신편입 • 뫽 구분은 "신입학"으로 선택해주시기 바랍

인적사항

|                                                                | 인적사항 학위사항                                                                        | 언어사항 계좌정               | 보 양식다운로드                                                                                                    | 지원서 제출 |      |                     |               |     |
|----------------------------------------------------------------|----------------------------------------------------------------------------------|------------------------|----------------------------------------------------------------------------------------------------|--------|------|---------------------|---------------|-----|
| 학력사항에는 학교를 학위과정별 하나씩만 입력해주                                     | <ul> <li>학위사항</li> <li>* 국내대학 입력시 필히 검색하(</li> <li>* 외국대학 입력시 직접 입력 하</li> </ul> | 며 입력 하십시요.<br>해서도 됩니다. |                                                                                                    |        |      |                     | · 행추가         | 행삭제 |
| 시기 바랍니다.                                                       | 👿 * 학위 *<br>□ 선택 ▼                                                               | 학교<br>Q                | * 소재국가 * 입학일<br>선 택 ▼                                                                                                    | 자 졸업일자 | * 학과 | 이수학기 _* 이수구:<br>선 택 | 분 학위등록<br>- ▼ |     |
| 입력하기 전에 "행추가" 버튼을 눌러야 입력할 수 있습<br>니다.                          |                                                                                  |                        | Image: Section of the section of the sectio |        |      |                     |               |     |
| 학교 이름은 검색버튼을 눌러 입력할 수 있으며, 한국<br>에서 대학을 졸업한 경우에는 학교 이름을 한국어로 2 | 4                                                                                |                        | [<br> <br>                                                                                                    |        |      |                     |               | •   |

(세부 입력항목 전체) 합니다

※ 졸업자의 경우는 전체세부사항이 필수 입력입니다.

· 한국이 아닌 국가에서 학교를 졸업하신 경우에는 영C 로 검색이 가능하며, 검색이 되지 않는 경우에는 화면 하단에서 직접 입력할 수 있습니다.

색해주시기 바랍니다.

|       |                 | 조회 🔩 초기:       | 화 |
|-------|-----------------|----------------|---|
|       | 국가              | 학교명            |   |
| -     | 대한민국            | 숭실대학교          | • |
|       | 대한민국            | 승실대학교경영대학원     |   |
|       | 대한민국            | 숭실대학교교육대학원     |   |
|       | 대한민국            | 숭실대학교국제통상대학원   |   |
|       | 대한민국            | 숭실대학교글로벌경영대학원  |   |
|       | 대한민국            | 숭실대학교기독교학대학원   |   |
|       | 대한민국            | 중실대학교노사관계대학원   |   |
|       | 대한민국            | 숭실대학교대학원       |   |
|       | 대한민국            | 숭실대학교사회복지대학원   |   |
|       | 대한민국            | 승실대학교산업기술정보대학원 | - |
| )※ 외국 | 대학 입력시 직접 입력 하셔 |                |   |
|       | 국가 대하민국         | ▼ 학교명 수실대학교    | 1 |

| Q 조회 중 초기3<br>학교명<br>A survey of shandong institute of political science law<br>ANHUI BUSINESS VOCATIONAL COLLEGE<br>ANHUI OCCUPATIONAL COLLEGE OF CITY MANAGEMENT<br>ANHUI WONDER UNIVERSITY OF INFORMATION ENGINEERING<br>ANYANG NORMAL UNIVERSITY<br>Academic Record of Foreign Languages Univesity |
|----------------------------------------------------------------------------------------------------|
| 학교명<br>A survey of shandong institute of political science law<br>ANHUI BUSINESS VOCATIONAL COLLEGE<br>ANHUI OCCUPATIONAL COLLEGE OF CITY MANAGEMENT<br>ANHUI WONDER UNIVERSITY OF INFORMATION ENGINEERING<br>ANYANG NORMAL UNIVERSITY<br>Academic Record of Foreign Languages Univesity               |
| A survey of shandong institute of political science law ANHUI BUSINESS VOCATIONAL COLLEGE ANHUI OCCUPATIONAL COLLEGE OF CITY MANAGEMENT ANHUI WONDER UNIVERSITY OF INFORMATION ENGINEERING ANYANG NORMAL UNIVERSITY Academic Record of Foreign Languages Univesity                                     |
| ANHUI BUSINESS VOCATIONAL COLLEGE<br>ANHUI OCCUPATIONAL COLLEGE OF CITY MANAGEMENT<br>ANHUI WONDER UNIVERSITY OF INFORMATION ENGINEERING<br>ANYANG NORMAL UNIVERSITY<br>Academic Record of Foreign Languages Univesity                                                                                 |
| ANHUI OCCUPATIONAL COLLEGE OF CITY MANAGEMENT<br>ANHUI WONDER UNIVERSITY OF INFORMATION ENGINEERING<br>ANYANG NORMAL UNIVERSITY<br>Academic Record of Foreign Languages Univesity                                                                                                    |
| ANHUI WONDER UNIVERSITY OF INFORMATION ENGINEERING<br>ANYANG NORMAL UNIVERSITY<br>Academic Record of Foreign Languages Univesity                                                                                                    |
| ANYANG NORMAL UNIVERSITY<br>Academic Record of Foreign Languages Univesity                                                                                                    |
| Academic Record of Foreign Languages Univesity                                                                                                    |
|                                                                                                    |
| Agricultural University of Hebei                                                                                                    |
| Anhui Broadcasting Movie and Television College                                                                                                    |
| Anhui College of Traditional Chinese Medicine                                                                                                    |
| Anhui Foreign Languages University                                                                                                    |
| 입력 하셔도 됩니다.                                                                                                    |
| ▼ 학교명 ANYANG NORMAL UNIVERSITY                                                                                                    |
|                                                                                                    |

학위사항은 위와 같이 입력해주시기 바랍니다. 이수 학기에는 졸업 전까지 다녔던 학기 수를, 학위등록번호에는 학위증에 기재된 번호를 입력해주시기 바랍니다. 학위명에는 학위증에 기재된 명칭을 기재해주시기 바랍니다. 졸업예정자의 경우에는 졸업일자, 학위등록번호, 학위명을 기재하지 않아도 됩니다.

※ 졸업자의 경우는 전체세부사항이 필수 입력입니다.

※ 역사 역위사양은 응우 입력입니다.(세우 입력양복 신세. ※ 학위구분별로 1건씩만 입력 하여야 합니다.

※ 학사 학위사항은 필수 입력입니다.(세부 입력항목 전체)

| 학사 |                  | A BIEL       | 졸업일사     | * 학과     | 이수학기 🔭 이수구분 | 학위등록 | 학위명              |
|----|------------------|--------------|----------|----------|-------------|------|------------------|
|    | 🝷 ANYANG NORMA 🔍 | 국 🔹 20100101 | 20140101 | Business | 8 졸업        | ▼ 11 | Bachelor of Arts |
|    |                  |              |          | -11      |             | 1,1  | 11               |
|    |                  |              |          |          |             |      |                  |
|    |                  |              |          |          |             |      |                  |
|    |                  |              |          |          |             |      |                  |
|    |                  |              |          |          |             |      |                  |
|    |                  |              |          |          |             |      |                  |
|    |                  |              |          |          |             |      |                  |
|    |                  |              |          |          |             |      |                  |
|    |                  |              |          |          |             |      |                  |
|    |                  |              |          |          |             |      |                  |
|    |                  |              |          |          |             |      |                  |
|    |                  |              |          |          |             |      |                  |

※ 국내대학 입력시 필히 검색하며 입력 하십시요.
※ 외국대학 입력시 직접 입력 하셔도 됩니다.

※ 그대대화 이려시 필종 거새하며 이경 등

아 학위사항

| 1                | 인적사항 📗 학   | 위사항  | 언어사항   | 7 | 1최정보 양식다 | 운로드 | 지원서 제출 |   |           |             |
|------------------|------------|------|--------|---|----------|-----|--------|---|-----------|-------------|
| <mark>0</mark> 언 | 어사항        |      |        |   |          |     |        |   |           | 📑 행추가 📑 행삭제 |
|                  | * Language | *    | 자격증 종류 |   | * 등급/점수  | *   | 발급기관   | * | 발급일자      | 1 hostorest |
|                  | 한국어 •      | TOPI | к      | • | 6급       | 국립국 | 제교육원   | 2 | 017.01.01 |             |
|                  | 영어 •       | TOEF | L(IBT) |   | 100      | ETS |        | 2 | 017.02.01 |             |
|                  |            |      |        |   |          |     |        |   |           |             |
|                  |            |      |        |   |          |     |        |   |           |             |
|                  |            |      |        |   |          |     |        |   |           |             |
|                  |            |      |        |   |          |     |        |   |           |             |
|                  |            |      |        |   |          |     |        |   |           |             |

TOPIK이나 TOEFL 등 한국어나 영어 외국어 성적이 있는 경우에는 위와 같이 입력해주시기 바랍니다.

| 민적사항 | 학위사항 언어사항 계                 | 좌정보 양식다운로드 지원서 제출               |  |
|------|-----------------------------|---------------------------------|--|
| 식다운로 | <u>:</u>                    |                                 |  |
| No.  | 앙목                          | 양식파일                            |  |
| 1    | Study Plan                  | Study Plan.doc                  |  |
| 2    | Release of Information Form | Release of Information Form.doc |  |
| 3    | Recommendation Form         | Recommendation Form.doc         |  |
|      |                             |                                 |  |
|      |                             |                                 |  |
|      |                             |                                 |  |
|      |                             |                                 |  |
|      |                             |                                 |  |
|      |                             |                                 |  |
|      |                             |                                 |  |
|      |                             |                                 |  |

## 학업계획서, 학력조회확인서, 추천서 양식을 다운로드 할 수 있습니다.

## 원서 입력 완료 후 "지원서 제출"을 클릭해주시기 바랍니다. <u>"지원서 제출" 전에 꼭 저장을 해주시기 바랍니</u>다.

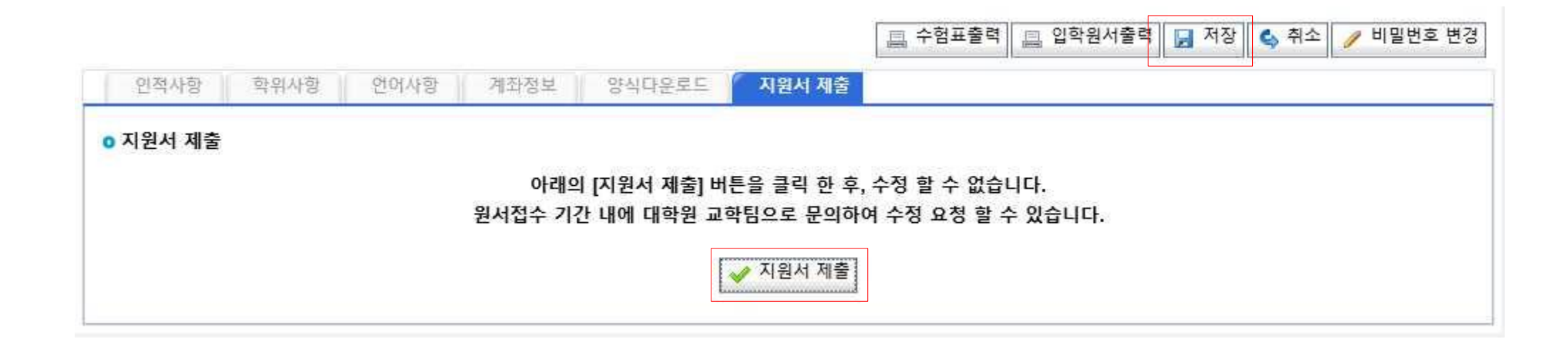

| 😽 공지사항                                  | 🥒 입학원서입력                                                                                                    | 📙 수험표출력 | 🛄 입학원서출력                                         |  |
|-----------------------------------------|----------------------------------------------------------------------------------------------------|---------|--------------------------------------------------|--|
| ALL ALL ALL ALL ALL ALL ALL ALL ALL ALL | and the second second se |         | A MARKAR AND AND AND AND AND AND AND AND AND AND |  |

🥖 비밀번호 변경

입학원서를 출력해 나머지 서류들과 함께 대학원으로 제출해주시기 바랍니다.

| 대학원     | 일반대학원  |                         |       |
|---------|--------|-------------------------|-------|
| 성명      | 테스트    | 모집                      | 정시    |
| 접수      |        |                         |       |
| 학과      | 문화콘텐츠학 | 학위과정                    | 박사    |
| 신/편입    | 신입학    | 박사세부전공                  | 문화콘텐츠 |
| 제출상태    | 제출완료   | ※ 현재 지원자의 지원(제출) 상태를 표기 |       |
| 전형료납부여부 | 미납     |                         |       |
| 서류제출    | 미접수    |                         |       |
| 미비서류내역  |        |                         |       |

## 

|                            |            |                                 | 10006        | 111821     | Applicant No.    |  |
|----------------------------|------------|---------------------------------|--------------|------------|------------------|--|
| partment 문화콘텐츠학            | 문화콘텐츠학     | Department                      |              | нь         |                  |  |
| Doctoral 문화콘텐츠             | 문화콘텐츠      | Doctoral<br>Degree Major        | Ara          | 9)<br>9)   | Degree           |  |
| Sex 남 Religion             | 남 Religion | Sex                             | test         | test       | Name (English)   |  |
| ssport No. 123456          | 1234       | Passport No.                    |              |            | Name (Chinese)   |  |
| Alien 900101-6000000       | 900101-6   | Alien 90010<br>Registration No. |              | 테스         | Name (Korean)    |  |
| ationality 중국              | 중국         | Nationality                     | 거주           | 국내기        | urrent Residence |  |
| 도동) 숭실대학교 대학원              | 학교 대학원     | 9 (상도동) 숭실다                     | 작구 상도로 3(    | 서울특별시 동    | Address          |  |
| E-Mail test@test.com       | E-Mail     |                                 | +82-123456   | Home Phone |                  |  |
|                            | n.         |                                 | +82-123456   | Cellphone  | Contact Into.    |  |
|                            |            |                                 |              | ackground  | « Academic B     |  |
| ORMAL UNIVERSITY           | VERSITY    | IG NORMAL UNI                   | ANYA         |            |                  |  |
| Degree No. 11 Degree Title | No. 11     | Degree                          | ) ~ JAN.2014 | JAN.2010   | achelor's Degree |  |